| Step-1 | The applicant shall visit the url/ web page https://www. <u>onlinesbi.sbi</u>                                                                          |
|--------|----------------------------------------------------------------------------------------------------|
| Step-2 | On the home page click on SB Collect                                                                                                    |
| Step-3 | In a new screen SB Collect Page will appear/ open                                                                                                    |
|        | Click on PSU-Public Sector Undertaking                                                                                                    |
| Step-4 | In the new screen, type NORTH EASTERN ELECTRIC POWER CORPORATION                                                                                       |
|        | LIMITED in the search option.                                                                                                    |
|        | The Corporation's name will appear with different State options.                                                                                       |
|        | Select NORTH EASTERN ELECTRIC POWER CORPORATION LIMITED                                                                                                |
| G. 7   | with All India option                                                                                                    |
| Step-5 | New screen will appear to enter payment details                                                                                                    |
| Star ( | In the payment category choose SHILLONG-PARTIES from the drop down.                                                                                    |
| Step-6 | Other details will appear in the screen. Here the applicant need to fill all the required                                                              |
|        | Information.                                                                                                    |
|        | I. Under Name of FATER: The applicant shall write his Name<br>II. Under Short Details of Payment the applicant shall write the post code for which     |
|        | he/she is applying for                                                                                                    |
|        | III Under Type of PAVER choose APPLICATION FEE from the drondown                                                                                       |
|        | IV Under <b>PAYMENT AMOUNT</b> the applicant shall fill up the Application fee as per                                                                  |
|        | the advertisement                                                                                                    |
|        | V. Under Enter Your Details: Individual details are to be filled up                                                                                    |
|        | VI. Then click to accept I have read and agreed to the Terms & Conditions                                                                              |
|        | VII. Fill Captcha                                                                                                    |
|        | VIII. Check the details and click next                                                                                                    |
| Step-7 | In a new screen payment details will appear. Verify the details and click <b>NEXT</b>                                                                  |
| Step-8 | A new screen will appear for payment. Multi Option Payment system will be available                                                                    |
|        | for making payment.                                                                                                    |
|        | Please select amongst (i) Netbanking (ii) Card payment (iii) Other payment Modes as per                                                                |
|        | your convenience                                                                                                    |
| Step-9 | A. Under Netbanking there are two options                                                                                                    |
|        | (1) State Bank of India (11) Other Banks internet Banking                                                                                              |
|        | Select the appropriate one and make payment                                                                                                    |
|        | <b>B.</b> Under Card payment option (This payment mode is not available between 23:30 hours IST and 00:20 hours IST) there are three windows sucilable |
|        | (i) <b>Puppy Debit Cond (ii)</b> Credit Conda (iii) <b>Propoid Conda</b>                                                                               |
|        | (1) Rupay Debit Caru (11) Credit Carus (11) Frepaid Carus<br>Select the appropriate one and make payment                                               |
|        | C Under Other Payment Modes there are three options available                                                                                          |
|        | (ii) <b>Branch (ii) NEFT/ RTGS (iii) UPI (</b> <i>UPI is not available between 22:30 hours</i>                                                         |
|        | IST and 23:30 hours IST)                                                                                                    |
|        | Select the appropriate one and make payment                                                                                                    |
| Step-  | After successful payment, the system will generate a receipt. Keep a copy of receipt                                                                   |
| 10     | for reference. The receipt generated by the SBI Collect need to be attached with the                                                                   |
|        | online application.                                                                                                    |
|        | The receipts may also be generated from TRANSACTION HISTORY under SB                                                                                   |
|        | Collect. The system generated receipt shall be downloaded for submission with the                                                                      |
|        | application form.                                                                                                    |